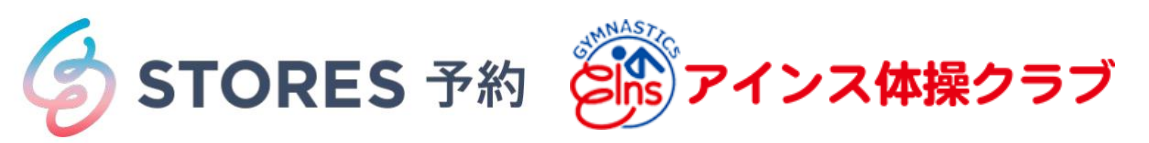

## フリーメール作成方法(Gmail)

(1)Gメールのアプリをダウンロード (2)Googleを選択。 します。

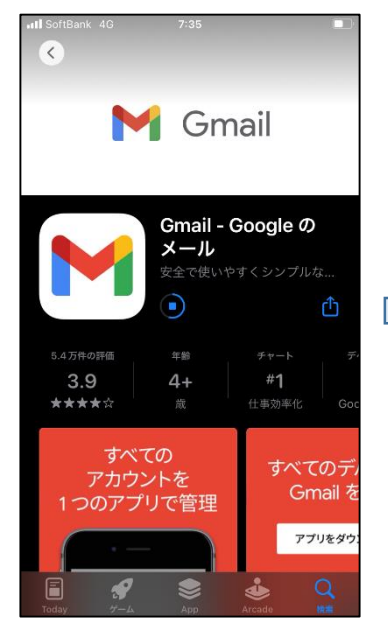

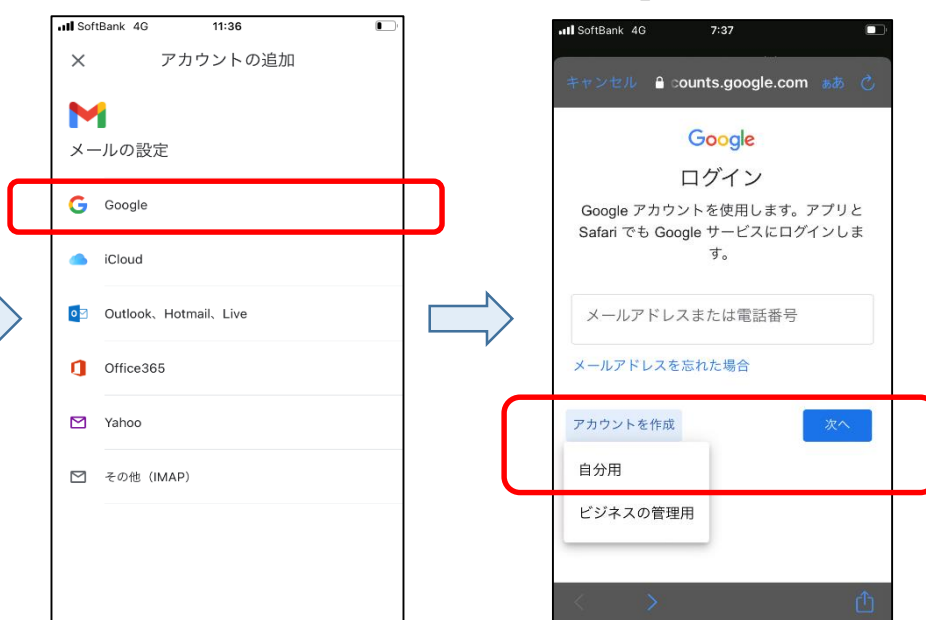

④氏名を入力して「次へ」を タップ。

ftBank 4G

(5)基本情報を入力して「次へ」 をタップ。

(6)使用したいアドレスを選択し 「次へ」をタップ。※独自の アドレス作成も可能です。

(3)アカウント作成を選択して

「次へ」をタップ。

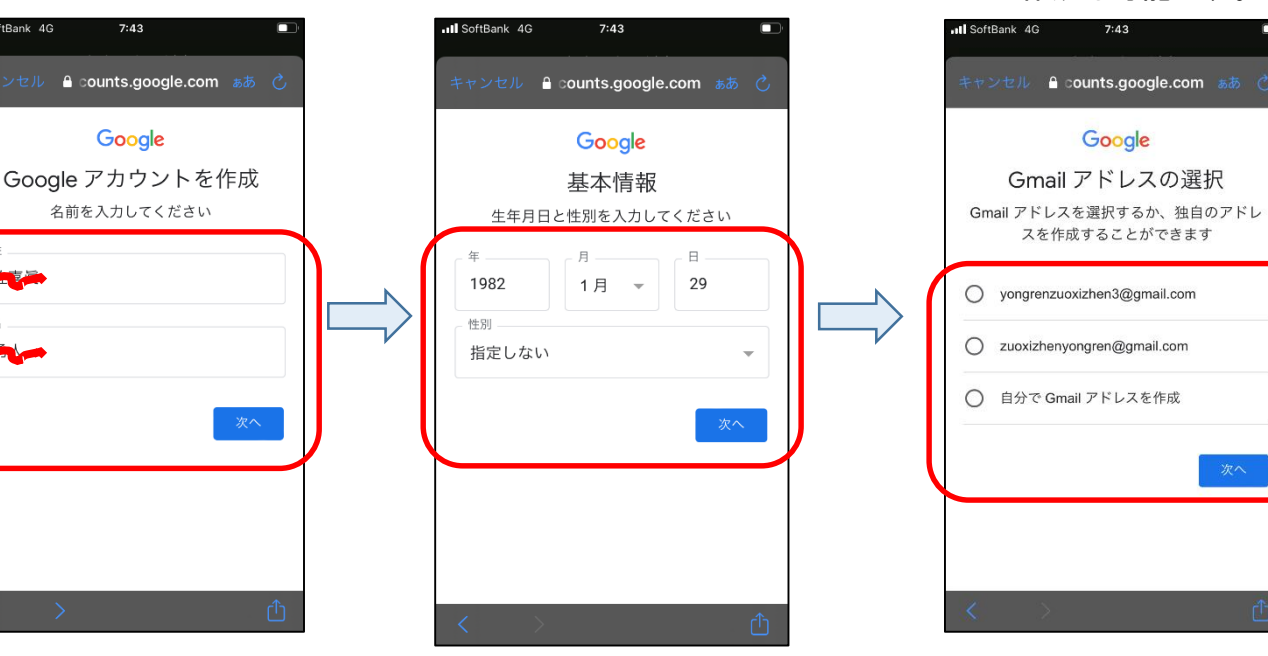

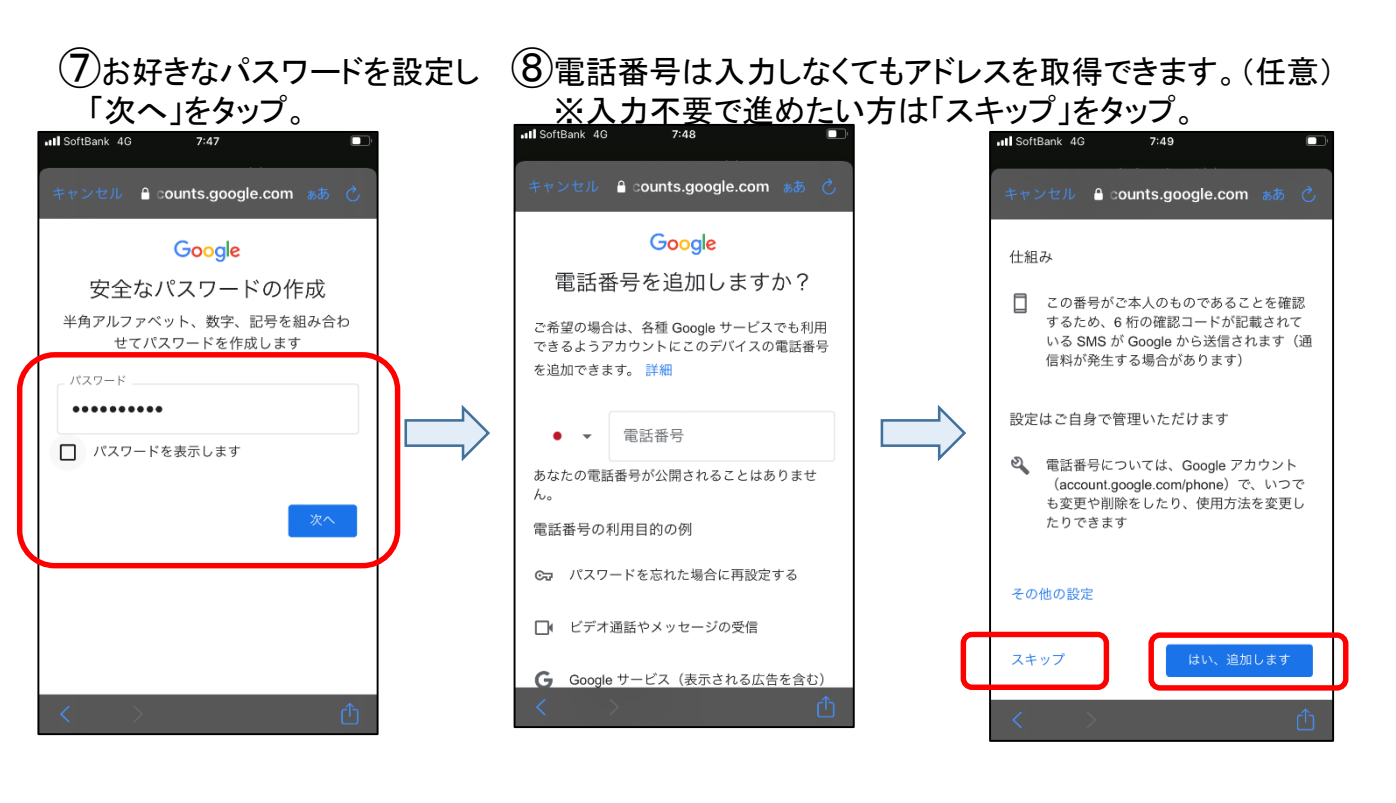

(9)アカウント情報の確認。登録 した内容に誤りがない確認し 「次へ」をタップ。

## (10プライバシーポリシーの利用と規約の画面下へスクロールし「同意する」をタップ。

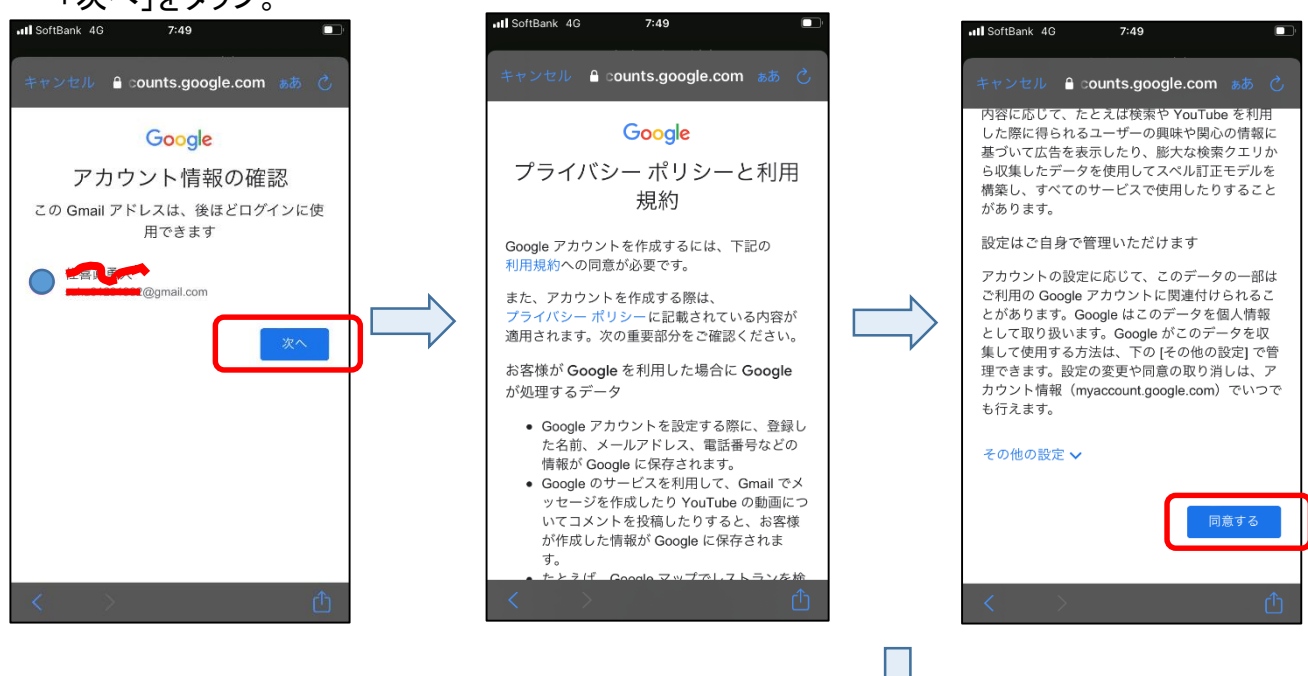

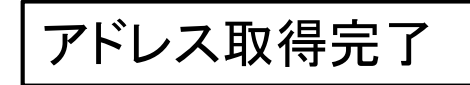

(※次ページへ)

■複数のメールアドレスの取得

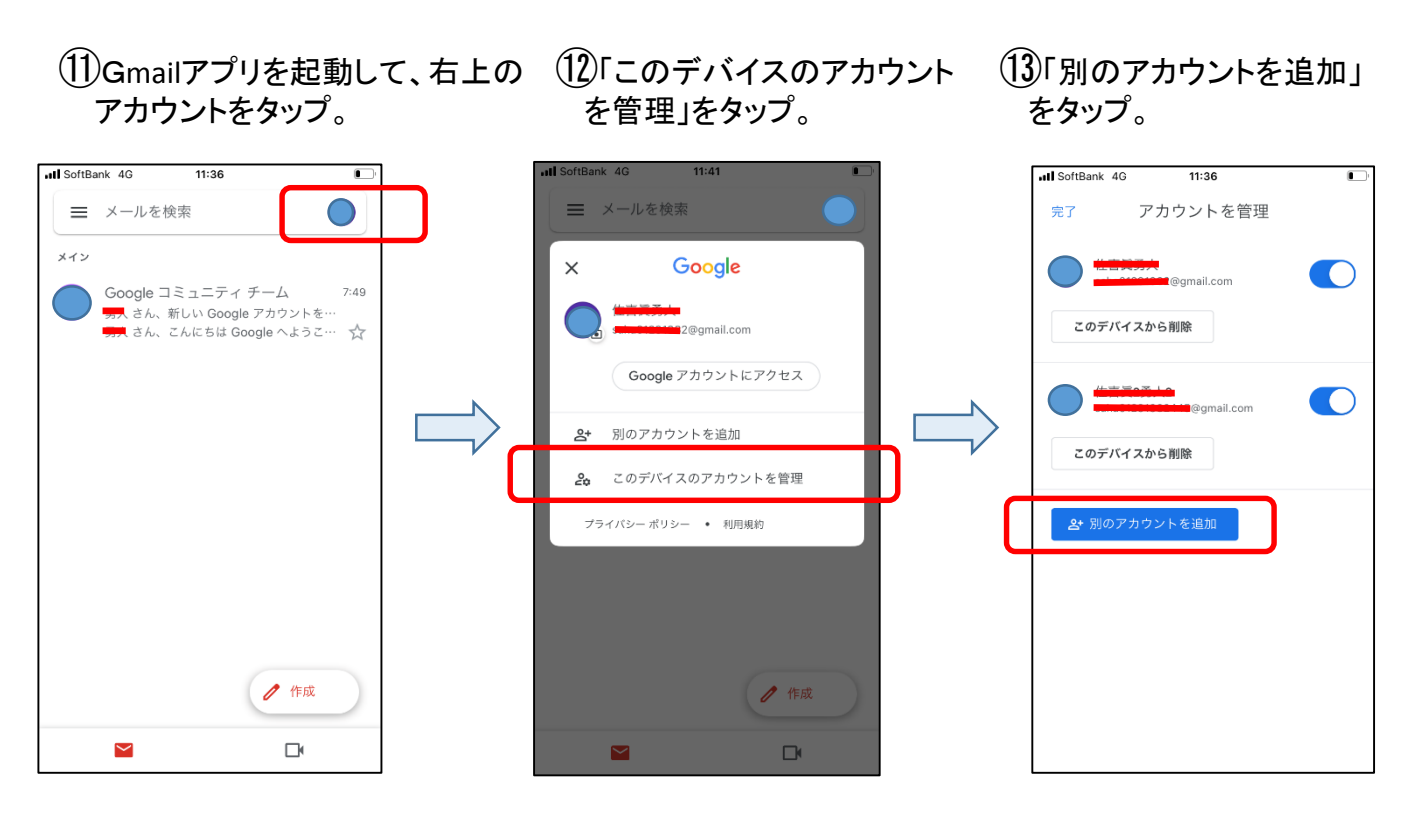

(14) 1ページ目の②から同じ操作 の繰り返しを行います。

## 2つ目のアドレス取得完了

- ※便宜上Gmailをご案内させていただいておりますが、その他のメールアドレスでも、スト アーズ予約への会員登録は可能です。
- ※ストアーズ予約システムの会員登録をする為に、会員様1人につき1人のアカウントが 必要です。ストアーズアカウントにメールアドレス登録が必須となりますのでご了承くだ さいますよう、よろしくお願いいたします。
- ※メールアドレスの取得が完了しましたら、アインスのLINEへお知らせくださいます様、 よろしくお願いいたします。